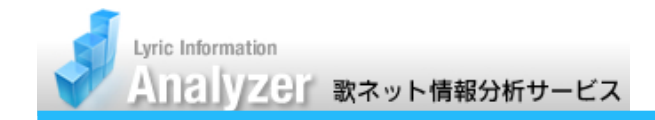

#### http://uia.uta-net.com

| ティスト楽曲一覧                  |                            |                            |                     |                    | BACK        |
|---------------------------|----------------------------|----------------------------|---------------------|--------------------|-------------|
| SEKAI NO OWA              | RI 27件中 1-20件を表示           | 7                          | 週間アクセス              | <b>敓:</b> 139,407件 | 単しく分析       |
|                           |                            |                            |                     | ページの表示件数           | 20件         |
| 並び順: [ 🛛 アクセ              | 2.ス数順 発売日順 曲名順]            | ]                          | [ 育                 | 前の20件 12           | 次の20作       |
| 曲名                        | 作詞者名                       | 作曲者名                       | アクセス数               | 発売日                |             |
| RPG                       | Saori • Fukase             | Fukase                     | 28,565              | 2013-05-01         | 詳しく分析       |
| スノーマジックファン                | ンタジ<br>Fukase              | Nakajin                    | 12,147              | 2014-01-22         | 「詳しく分析      |
| 眠り姫                       |                            |                            |                     | 2012-05-30         | 詳しく分析       |
| 不死鳥 9000 ]                | 8017                       |                            |                     | 2011-08-17         | 「詳しく分析      |
| スターラ- 7200-               | 6034                       | 6                          |                     | 2011-11-23         | 詳しく分析       |
| 虹色の戦争 5400-               | 477 4969 5346              | 5358<br>4642 4416 4072 400 | 4391<br>3787 3 2670 | 2010-04-07         | 「詳しく分析      |
| Love the 3600-            |                            |                            | 3075                | 2012-07-18         | 詳しく分析       |
| CD発売 ■ミュージックステーシ<br>12/15 | aン ■コンサート<br>1/26<br>46453 | 2.10                       | 5 2/28 3/2 3/4      | 2011-08-17         | 「詳しく分析      |
| 00-                       | 35834 41213                | 39941<br>32668 28565       | 2                   |                    | 男性<br>2.9.1 |

# 歌ネット情報分析サービスとは?

歌ネットでの歌詞閲覧数は、PC版・スマートフォン版合わせて、1日150万曲以上、 年間のべ5億7千万曲にも及び膨大なサービスへと成長いたしました。 音楽コンテンツに対する消費者の購入形態が多様化していること、さらに、音楽情 報の収集の方法がテレビ・雑誌のみならずウェブサイトに大きく広がった為だと考 えられます。

この様な状況下では、音楽配信サイトでの試聴や、歌詞サイトでの閲覧により、 ネットで興味を持った消費者に対し、収益性の高いパッケージソフトの購入に結び 付くようなプロモーションの立案がますます重要になってきます。

歌ネットでは、歌詞のアクセス情報に重点を置いた分析ツールを開発、WEBによる 無料の会員制「歌ネット情報分析サービス」を提供しております。

これまでのセールス分析等とは異なり、発売前や先行配信曲などの歌詞が、どの 様に興味を持たれ推移していくか、また、アーティスト単位での歌詞分析により視 点の異なる分析が可能です。

この度のバージョンアップ(Ver.2)により、、PC版とスマートフォン版のページビューの比較や、週間ランキングの過去1年分の推移がグラフで確認できるなど、機能も充実いたしました。

是非、御社のセールスプロモーションやマーケティング等あらゆる場面でご活用い ただければ幸いです。(2015.05.01)

|                        | 歌ネット ドットコム (PC版)              | 歌ネットモバイル(スマホ版)              |
|------------------------|-------------------------------|-----------------------------|
|                        | 月間総PV:1,800万PV以上              | 月間総PV:5,000万PV以上            |
| Uta-Net                | ユーザー数:330万人以上                 | ユーザー数:700万人以上               |
| http://www.uta-net.com | 歌詞閲覧数:1.450万曲以上/月             | 歌詞閲覧数:3.900万曲以上/月           |
|                        | ユーザー属性:男性48%:女性52%            | ユーザー属性:男性24%:女性76%          |
|                        | 10代34% 20代26% 30代12% 40代以上28% | 10代53% 20代39% 30代9% 40代以上8% |

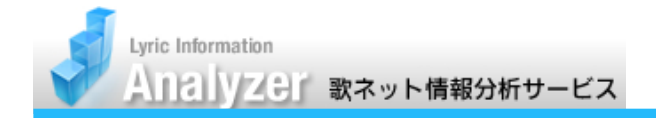

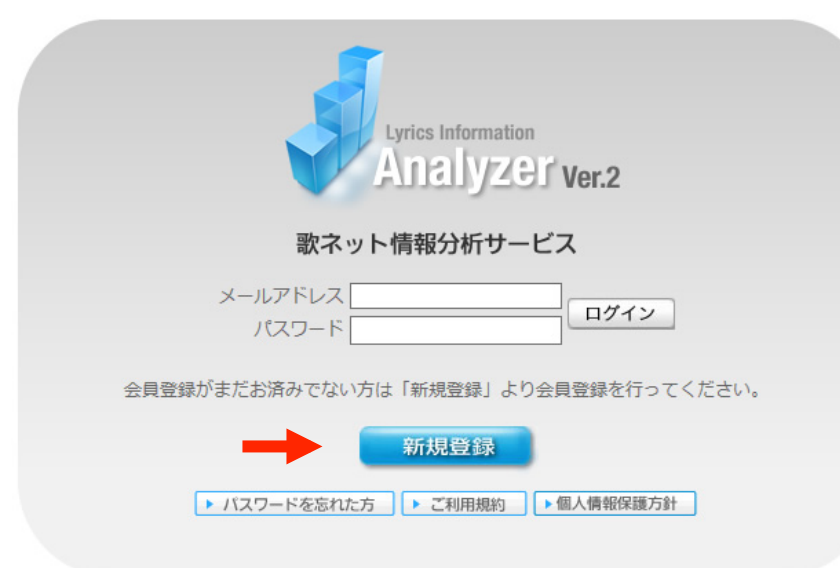

| メールアトレス※                                                                                                    |                                                                                                    |
|----------------------------------------------------------------------------------------------------|----------------------------------------------------------------------------------------------------|
| パスワード※                                                                                                    |                                                                                                    |
| パスワード確認※                                                                                                    |                                                                                                    |
| 登録者名※                                                                                                    |                                                                                                    |
| 会社名※                                                                                                    | フリーの場合は、フリーと入力してください。                                                                                                   |
| 担当部署名                                                                                                    |                                                                                                    |
| 海纹生香纤采导                                                                                                    |                                                                                                    |
| 建帕儿电品面勺                                                                                                    |                                                                                                    |
| <ul> <li>【ニュース配信】月に2回の</li> <li>分析するレーベル ※分析対</li> </ul>                                                                                                    | 「<br>歌ネットニュース」をお届けしています。<br>象はレーベルがアーティストのどちらか片方を必ず選択してください。                                                            |
| エュース配信】月に2回の     か     が     す     が     が     が     す     び     ・     ・     ・     ・     ・     ・     ・     ・     ・     ・     ・     ・     ・     ・     ・     ・     ・     ・     ・     ・     ・     ・     ・     ・     ・     ・     ・     ・     ・     ・     ・     ・     ・     ・     ・     ・     ・     ・     ・     ・     ・     ・     ・     ・     ・     ・     ・     ・     ・     ・     ・     ・     ・     ・     ・     ・     ・     ・     ・     ・     ・     ・     ・     ・     ・     ・     ・     ・     ・     ・     ・     ・     ・     ・     ・     ・     ・     ・     ・     ・     ・     ・     ・     ・     ・     ・     ・     ・     ・     ・     ・     ・     ・     ・     ・     ・     ・     ・     ・     ・     ・      ・     ・      ・     ・      ・      ・      ・      ・      ・      ・      ・      ・      ・      ・      ・      ・      ・      ・      ・      ・      ・      ・      ・      ・      ・      ・      ・      ・      ・      ・      ・      ・      ・      ・      ・      ・      ・      ・      ・      ・      ・      ・      ・      ・      ・      ・      ・      ・      ・      ・      ・      ・      ・      ・      ・      ・      ・      ・      ・      ・      ・      ・      ・      ・      ・      ・      ・      ・      ・      ・      ・      ・      ・      ・      ・      ・      ・      ・      ・      ・      ・      ・      ・      ・      ・      ・      ・      ・      ・     ・       ・       ・      ・      ・       ・        ・ | 「歌ネットニュース」をお届けしています。<br>気はレーベルかアーティストのどちらか片方を必ず選択してください。<br>レ名、アーティスト名の選択は入会後も簡単に変更が可能です。<br>:ん。                        |
| 【ニュース配信】月に2回の     分析するレーベル ※分析対     ※レーベ     レーベルは選択されていませ                                                                                                    | □「歌ネットニュース」をお届けしています。 ③「歌ネットニュース」をお届けしています。 ③(はレーベルがアーティストのどちらか片方を必ず選択してください。 レム、アーティスト名の選択は入会後も簡単に変更が可能です。 :ん。 ▶ レーベルの |
| L=ユース配信】月に2回の     分析するレーベル ※分析対     ※レーベ     レーベルは選択されていませ     分析するアーティストの一                                                                                                    | ↓<br>「歌ネットニュース」をお届けしています。<br>&はレーベルかアーティストのどちらか片方を必ず違択してください。<br>レ名、アーティスト名の違択は入会後も簡単に変更が可能です。<br>:ん。<br>↓ レーベルの        |

# 歌ネット情報分析サービスを使ってみる!

## ■会員登録をする。

1、新規会員ボタンをクリックして、会員情報を入力。 ここでは、メールアドレス、パスワード、登録名が必須になっています。

- 【ご注意】メールアドレスは必ず現使用中のもので登録して下さい。 パスワードは5文字以上の英数字で入力して下さい。
- 2、分析したいレーベルやアーティストを選択し登録します。 2種類の登録方法があります。
- レーベル名を検索して登録する。
   所属アーティストの一覧リストからアーティストを選択する。

② アーティストの名前を直接検索して登録する。

登録時には必ず①か②の方法で、分析対象レーベルやアーティストを選択しなければなりません。分析対象は、レーベルとアーティストの両方でも片方でも問題有り ませんが、必ず片方は選択して下さい。

※分析対象アーティストは後からでも「初期設定」からいつでも変更できます。 これで登録は完了です。

## ■ログインをする。

メールアドレス、パスワードを入力してログインします。

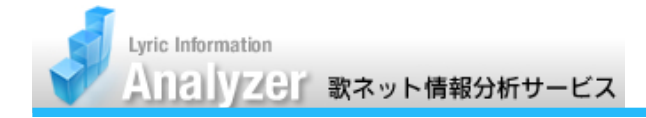

| a                           | EARTH                      | IRF                                     | AIKA                                                |
|-----------------------------|----------------------------|-----------------------------------------|-----------------------------------------------------|
| 相川七瀬 with Marty<br>Friedman | AI-SACHI                   | 愛知トヨタ選抜(SKE48)                          | iDOL<br>Street(SUPER☆GiRLS/Cheeky<br>Parade/ストリート生) |
| The Ivory Brothers          | 葵&涼平 incl.アヤピエメガ<br>マソ     | 青木さやか                                   | 紅組(SKE48)                                           |
| AKINA                       | AQUARIUS                   | AQUARIUS feat.S-<br>WORD · BIG-O · DABO | アゴアニキ feat.実谷なな                                     |
| 朝倉いずみ with ナースのお<br>仕事      | 朝比奈亜希                      | ASIAN2                                  | ASUKA                                               |
| ~~~~~~~                     | ~~~~~~                     | ~~~~~~~~~                               | ~~~~~~~                                             |
| Retro G-Style               | レフティーモンスターP<br>feat. Lily. | レ・ミィ(こやまきみこ)×コ<br>トナ(伊藤静)               | Rockstar Steady                                     |
| ロロノア・ゾロ(中井和哉)               | ロンドンブーツ1号2号                |                                         |                                                     |
| þ                           | 和央ようか                      | 若槻千夏                                    | 脇菜々香・中島弥咲・門元穂果<br>from NEXT GENERATION              |

| NEE | KLY                |       | MONTHLY |                    |        |  |
|-----|--------------------|-------|---------|--------------------|--------|--|
| 順位  | アーティスト名            | アクセス数 | 順位      | アーティスト名            | アクセス数  |  |
| 1   | AAA                | 87122 | 1       | AAA                | 371695 |  |
| 2   | Kis-My-Ft2         | 49448 | 2       | Kis-My-Ft2         | 248849 |  |
| 3   | 浜崎あゆみ              | 46645 | 3       | 浜崎あゆみ              | 204065 |  |
| 4   | ケツメイシ              | 26262 | 4       | ケツメイシ              | 105332 |  |
| 5   | 東方神起               | 22379 | 5       | 東方神起               | 97449  |  |
| 6   | Every Little Thing | 22304 | 6       | Every Little Thing | 81293  |  |
| 7   | V6                 | 13747 | 7       | V6                 | 59538  |  |
| 8   | 大塚愛                | 12172 | 8       | <u>大塚愛</u>         | 53558  |  |
| 9   | BoA                | 8748  | 9       | BoA                | 38322  |  |
| 10  | 吉田拓郎               | 7764  | 10      | 吉田拓郎               | 35808  |  |

# 分析するアーティストを選ぶ

## ■分析アーティスト一覧

歌ネット情報分析サービスの「トップページ」が表示されます。

会員登録時にレーベル名を選んだ場合は、選択したレーベル名と所属アーティストの一覧が表示されます。

アーティスト名を選んだ場合は、会員登録時に選んだアーティスト名が表示されて います(1人から100アーティストまで選択が可能です)。

どちらか片方のみを選択した場合は、「レーベルは選択されていません」「アーティストは選択されていません」と表示されています。

分析を進めるには、表示されているアーティスト名をクリックします。

#### 「所属アーティストランキング」

レーベル名の右端にある「所属アーティストランキング」ボタンをクリックすると、レーベル所属アーティストのアクセスランキングTOP20(WEEKLY,MONTHLY)が表示 され、レーベル内の歌詞よる人気アーティストが一目でわかります。

レーベルランキングからアーティスト名をクリックしても分析が可能です。

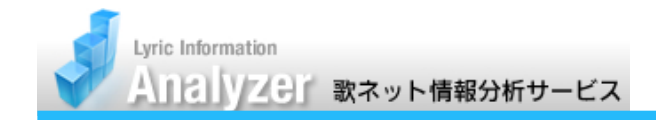

|                     |                | 週間ランキング トアーテ | ィスト分析 🕨 歌 | 詞リンクURLダウン                           | /D-F             |
|---------------------|----------------|--------------|-----------|--------------------------------------|------------------|
| ティスト楽曲一覧            |                |              |           |                                      | BACK             |
| SEKAI NO OWARI      | 27件中 1-20件を表示  |              | 週間アクセス    | 数:139,407 <mark>4</mark>             | 詳しく分析            |
| 並び順: [ 🛛 アクセス数順     | 〔 発売日順 曲名順]    |              | ,<br>[ 前  | ページの表示件数<br>前の20件   1 <mark>2</mark> | t 20件<br>  次の20件 |
| 曲名                  | 作詞者名           | 作曲者名         | アクセス数     | 発売日                                  |                  |
| RPG                 | Saori • Fukase | Fukase       | 28,565    | 2013-05-01                           | 詳しく分析            |
| スノーマジックファンタジ<br>ー   | Fukase         | Nakajin      | 12,147    | 2014-01-22                           | 詳しく分析            |
| 眠り姫                 | 深瀬慧            | 深瀬慧          | 8,162     | 2012-05-30                           | 詳しく分析            |
| 不死鳥                 | 深瀬慧            | 中島真一         | 7,418     | 2011-08-17                           | 詳しく分析            |
|                     | 深瀬慧            | 中島真一         | 6,508     | 2011-11-23                           | 詳しく分析            |
| スターライトパレード          |                |              |           |                                      | -                |
| スターライトパレード<br>虹色の戦争 | 深瀬慧            | 深瀨慧          | 6,181     | 2010-04-07                           | 目しく分析            |

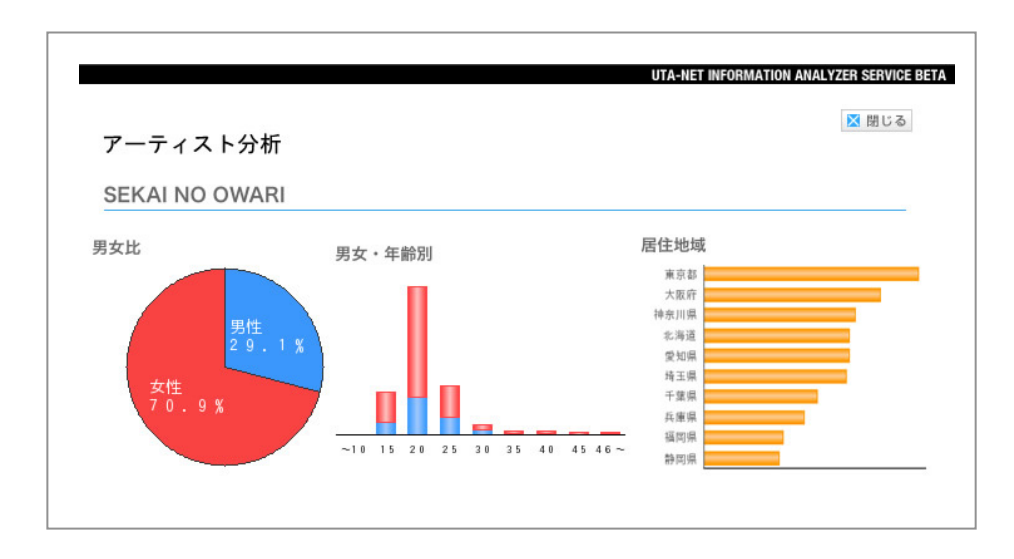

# 分析を始める

# ■アーティスト楽曲一覧

アーティスト名をクリックすると、過去1週間の「週間総アクセス数」が表示され、楽曲の一覧がアクセス数の多い順番に並んでいます。 ここでは、「アクセス順」「発売日順」「曲名順」での並び替えが簡単に出来ます。

また、楽曲の多いアーティストは、楽曲の表示件数を20曲~100曲までポップアップ メニューで簡単に変更させることが可能です。 曲名をクリックすると、歌詞が表示されます。

①アーティストの週間アクセス数推移を調べるには、ピンク色の「詳しく分析」ボタン をクリックします。

②楽曲毎のアクセス数推移を調べるには、ブルーの「詳しく分析」ボタンをクリックします。(P5参照)

上部の「週間ランキング」ボタンをクリックしてみましょう。 過去1年間の歌詞検索ランキング(週間)TOP100を見ることが出来ます。 また、曲名をクリックするとランキングの推移がグラフ表示されます。

「アーティスト分析」ボタンをクリックしてみましょう。

アーティストの支持層の基本情報が表示されています。特に、歌詞という切り口で 「このアーテストが好きな人はこんなアーティストも好き」は、とても興味深いデータ です。

「歌詞リンクURLダウンロード」はアーティスト毎の歌詞表示に必要なURLがまとめて、 CSV(エクセル)型式で一括ダウンロードが出来ます。オフシャルサイトなどに歌詞 を表示させるサービスが簡単に実現できます。(JASRAC等の著作権管理会社への 申請は不要です)

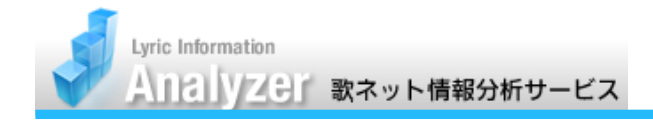

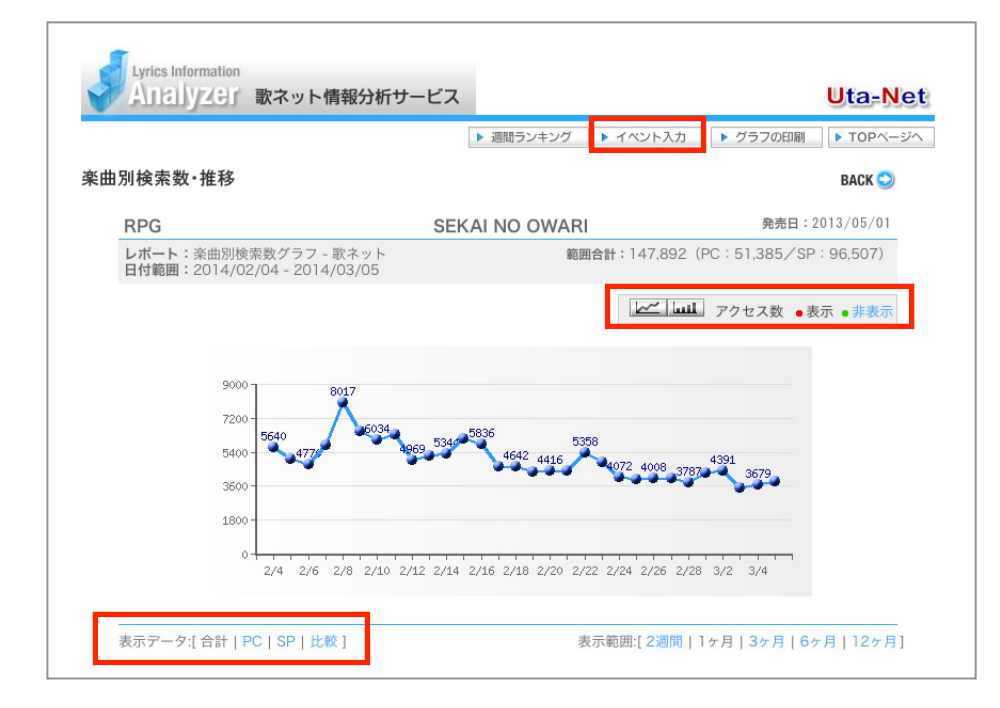

| RPG                                                           | SEKAI NO OWARI                                                                                                    | 発売日:2013/05/0          |
|---------------------------------------------------------------|----------------------------------------------------------------------------------------------------|------------------------|
| レポート:楽曲別検索数グラフ - 歌ネット<br>日付範囲:2014/02/04 - 2014/03/05         | 範囲合計:147,892                                                                                                    | 2 (PC:51,385/SP:96,507 |
|                                                               |                                                                                                    | 屾 アクセス数 ●表示 ●非表        |
| 9000<br>7200<br>5400<br>3600<br>1800<br>2/4 2/6 2/8 2/10 2/12 | 5344<br>5344<br>5358<br>5358<br>5358<br>64642<br>6416<br>64072<br>64072 | 3787 <b>4391</b> 3679  |

# 詳しく分析する

# ■グラフ表示画面

「詳しく分析」ボタンをクリックすると、1ヶ月間のアクセス数がグラフになって表示されます。

表示単位は、2週間、1ヶ月、3ヶ月、6ヶ月、12ヶ月があり、過去1年にさかのぼりア クセス数の集計と、グラフ表示データの切り替えが簡単に出来ます。

折り線グラフ、棒グラフの切り替えやアクセス数の表示、非表示が可能です。

## PC、スマホそれぞれのサイトを切り替えて比較する

新しい情報分析サービスでは、PC版とスマートフォン版それぞれの楽曲の検索閲覧 数を比較して見ることができるようになりました。デバイス属性の違う楽曲の検索閲 覧数を比較することにより、アーティストを支持している属性が明確になります。

「イベント入力」を使って、プロモーション情報などを入力すると、テレビ出演やコン サートなど、プロモーションの効果測定がより明確になり、アーティスト稼働によって、 アクセス数がどの様に変化するか分析することが可能となり、興味深いデータを取 得することが可能です。(P6参照)

セールス&マーケティング施策の立案やプロモーション計画も、この分析サービスを 利用することで、これまでにない新しい視点でのアプローチが可能です。

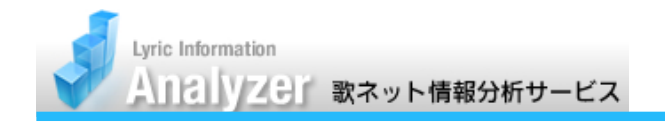

| イベント日       | イベントの名前 (14文字まで) | イベント種類   |
|-------------|------------------|----------|
|             |                  | 選択してください |
|             |                  | 選択してください |
|             |                  | 選択してください |
|             |                  | 選択してください |
|             |                  | 選択してください |
| L入力例 ex.200 | 」)<br>9/02/28    | 111      |

| レボート:楽曲別検索数グラフ - 歌ネ<br>日付範囲:2013/12/09 - 2014/03/                                                                                                    | ット<br>範囲合計:350,<br>/02           | ,331 (PC:124,436/SP:225,895)                           |
|----------------------------------------------------------------------------------------------------|----------------------------------|--------------------------------------------------------|
|                                                                                                    |                                  | 🛫 💵 アクセス数 🛛 表示 • 非表示                                   |
| 19136<br>10000<br>19136<br>10000<br>12/9<br>12/15<br>12/15<br>12/ | 2/23 12/30 1/6 1/13 1/20 1/27 2/ | 2/10<br>13 39841<br>32668<br>28565<br>3 2/10 2/17 2/24 |

# イベント入力で効果測定を確認する

# ■イベントの入力方法

 ①イベント日に日付を入力します(入力例.2014/02/05)
 ②イベントの名称、ここではテレビ番組名やコンサート名、CD発売など、 8文字以内で入力します。
 ③イベントの種類をプルダウンメニューから選びます (色分けステッカーが貼られます)
 ④確定ボタンをクリックします。

【ご注意】3つの項目を全て入力しないとグラフに反映されません。

イベントは5個まで入力が可能です。 削除するには、入力した項目を削除します。 または、イベント種類を「選択して下さい」にしても非表示になります。 この場合はデータは残っておりますが、表示されません。

イベント入力データは、アーティストに対して有効となりますので、分析する曲目を 変えても、イベント情報は有効です。

■グラフの印刷

現在表示中のグラフを印刷することが出来ます。 プロモーション企画の立案時などにお役立て下さい。

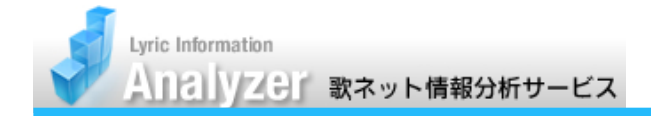

| 2014年度 | 1月        | 2月        | 3月        | 4月        |
|--------|-----------|-----------|-----------|-----------|
|        | 12/30~1/5 | 1/27~2/2  | 2/24~3/2  | 3/31~4/6  |
| 2013年度 | 1/6~1/12  | 2/3~2/9   | 3/3~3/9   | 4/7~4/13  |
| _      | 1/13~1/19 | 2/10~2/16 | 3/10~3/16 | 4/14~4/20 |
| 2012年度 | 1/20~1/26 | 2/17~2/23 | 3/17~3/23 | 4/21~4/27 |
|        |           |           | 3/24~3/30 |           |

#### 歌詞検索ランキング 2014年2月24日~2014年3月2日

曲名をクリックするとランキングの推移がグラフで表示されます。

| 順位 | <u>~~</u>     | 曲名    | アーティスト         | 発売日        |
|----|---------------|-------|----------------|------------|
| 1  | -             | 風春    | Rihwa          | 2014-02-26 |
| 2  | $\rightarrow$ | RPG   | SEKAI NO OWARI | 2013-05-01 |
| 3  | +             | 白雪姫   | Flower         | 2013-12-25 |
| 4  | $\rightarrow$ | 恋音と雨空 | AAA            | 2013-09-04 |
| 5  |               | 明日も   | MUSH&Co.       | 2013-12-04 |

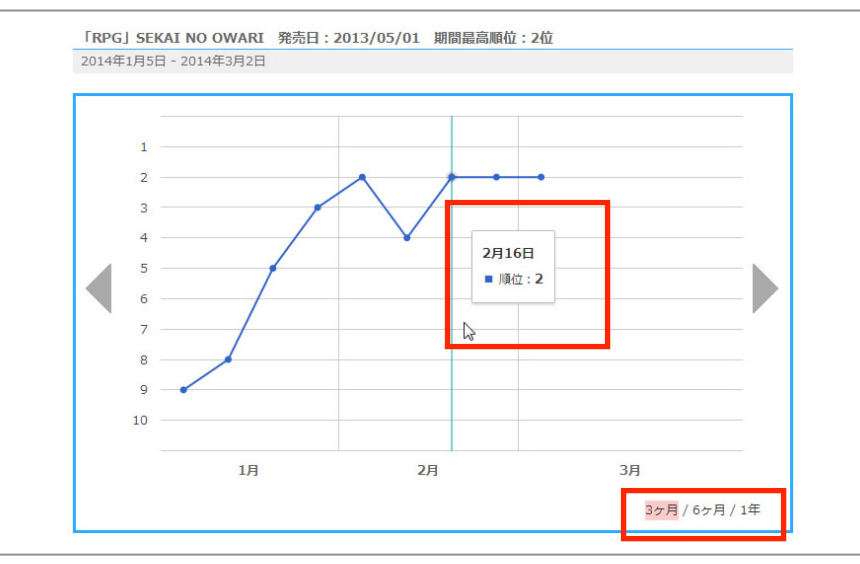

# 週間ランキングを見る

### ■歌詞検索ランキング ウイークリー

過去1年間の歌詞検索週間ランキングTOP100を見ることが出来ます。

期間の選択は、ご覧になりたい年度、月、週を絞り込みクリックしてください。 (左右の三角ボタンをクリックすると4ヶ月毎に期間が切り替わります)

選択した期間の「ランキングTOP100」が下部に表示されます。

## ランキング推移グラフの表示

TOP100の「曲名」をクリックすると、その曲のランキング推移グラフが表示されます。

### ランキング詳細の表示

グラフにマウスを重ねてなぞると、該当した週の順位と日付がリアルタイムに表示されます。

ランキングデータはTOP200の集計データを過去3年間蓄積しており、3ヶ月、6ヶ月、1 年の単位で推移が表示されます。グラフ表示は上位100になります。 100位以外の順位は「圏外」の表示になります。

(2014年3月3日付)

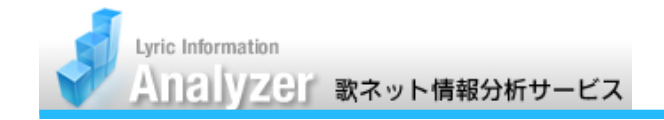

| 网络由註书公      |                                    |
|-------------|------------------------------------|
| 豆琢中讀有べ      |                                    |
| 会社名※        |                                    |
| 担当部署名※      |                                    |
| 連絡先電話番号※    |                                    |
| 連絡先メールアドレス※ |                                    |
| ファイル添付 1 ※  | 参照 クリア                             |
| ファイル添付 2    | 参照 クリア                             |
| ファイル添付3     | 参照 クリア                             |
| 掲載解禁日       | 解禁日がある場合は記入してください入力例 ex:2009/02/28 |
| その他の連絡事項    |                                    |

| アーティスト名        | 曲名            | リンクコード                                       |
|----------------|---------------|----------------------------------------------|
| SEKAI NO OWARI | RPG           | http://uia.uta-net.com/lyrics.php?tid=145480 |
| SEKAI NO OWARI | スノーマジックファンタジー | http://uia.uta-net.com/lyrics.php?tid=158344 |
| SEKAI NO OWARI | 眠り姫           | http://uia.uta-net.com/lyrics.php?tid=130120 |
| SEKAI NO OWARI | 不死鳥           | http://uia.uta-net.com/lyrics.php?tid=117561 |
| SEKAI NO OWARI | スターライトパレード    | http://uia.uta-net.com/lyrics.php?tid=121888 |
| SEKAI NO OWARI | 虹色の戦争         | http://uia.uta-net.com/lyrics.php?tid=99584  |
| SEKAI NO OWARI | Love the warz | http://uia.uta-net.com/lyrics.php?tid=132571 |
| SEKAI NO OWARI | 花鳥風月          | http://uia.uta-net.com/lyrics.php?tid=117562 |
| SEKAI NO OWARI | アースチャイルド      | http://uia.uta-net.com/lyrics.php?tid=145479 |

# その他の便利な機能

# ■歌詞登録申請

歌詞の分析には、歌ネットデータベースに歌詞が登録されている必要があります。 「歌ネット情報分析サービス」内の「歌詞登録申請」画面から登録申請をすることが 出来ますので、新曲に限らず未登録曲がありましたら登録申請をお願いいたしま す。但し、歌詞の登録はJASRAC等の著作権管理団体に委託している楽曲に限り ます。

# ■プロモーション情報・ニュース登録

アーティストや楽曲のプロモーション情報をお送りください。歌ネットのニュースやト ピックスに掲載させて頂きますのでニュース配信時にご活用ください。 登録については必要な項目(必須項目)を全て入力して頂き、確認ボタンをクリック して下さい。

### ■歌詞URLまとめてダウンロード

アーティスト楽曲一覧ページに表示されている全ての楽曲の「歌詞表示URL」の一 括ダウンロード(CSV)が可能です。

メーカー様のサイトやアーティストのオフィシャルページにこのURLを貼ることで、簡単に歌詞表示が可能になります。

JASRAC等の著作権管理団体への申請も必要ありません。

この歌詞表示画面は、広告を含む歌詞以外の一切のコンテンツを排除していますので、どんなサイトに表示させても違和感はありません。

※曲名をクリックすると表示される歌詞表示と同じ仕様です。 ※ご利用時は必ず別ウインドウ表示でお願い致します。